# Proceso de registro automático de CUCM en modo mixto

## Contenido

Introducción Prerequisites Requirements Componentes Utilizados Teléfonos compatibles Antecedentes Configurar Configuración del modo mixto en un clúster de CUCM 11.5 con registro automático habilitado actualmente Configuración del registro automático Verificación Troubleshoot

## Introducción

Este documento describe el procedimiento para habilitar el registro automático en Cisco Unified Communication Manager (CUCM) 11.5.x y superiores en el clúster seguro de modo mixto.

## Prerequisites

#### Requirements

Cisco recomienda que tenga conocimiento de estas funciones de CUCM de uso común:

- Registro automático del teléfono
- Autoaprovisionamiento del usuario
- Modo de seguridad de clúster de modo mixto
- Plantillas de usuario

#### **Componentes Utilizados**

La información de este documento se basa en CUCM 11.5.1

#### Teléfonos compatibles

Estos teléfonos son compatibles

- Teléfonos de escritorio serie 8800, incluidos los modelos 8811, 8841, 8851 y 8861
- Teléfonos serie 7800, incluidos los 7821, 7841, 7945 y 7861

- Teléfonos serie 9900, incluidos los teléfonos 9951 y 9971
- 8961
- Teléfonos serie 7900, incluidos los 7925, 7945, 7965 y 7975
- Teléfonos serie 6900, incluidos los teléfonos 6900, 6901, 6921, 6941, 6945 y 6961
- Serie DX, incluidos los modelos DX70 y DX80
- Telepresence SX20

#### Teléfonos no admitidos

Los teléfonos 8941 y 8945 no admiten el registro automático en modo mixto.

The information in this document was created from the devices in a specific lab environment. All of the devices used in this document started with a cleared (default) configuration. If your network is live, make sure that you understand the potential impact of any command.

#### Antecedentes

Históricamente, el registro automático del teléfono no se ha podido utilizar con clústeres de CUCM en el modo de seguridad de clúster de modo mixto. La activación del modo mixto impidió que los teléfonos se registraran automáticamente, independientemente de si el registro automático estaba activado en CUCM Administration.

Por diseño, si se habilitaba el modo mixto, el valor de etiqueta <autoRegistration> en el archivo de configuración del teléfono predeterminado se configuraría en inhabilitado para evitar que los teléfonos no configurados intenten el registro automático. Los teléfonos más antiguos, como los teléfonos de la serie 7900, ignoran este valor e intentan registrarse automáticamente independientemente. Debido al modo mixto, la capa de dispositivo CUCM rechazaría su intento de registro.

Esto cambia con CUCM 11.5. En un clúster de modo mixto 11.5, si se habilita el registro automático en la interfaz de usuario de administración, el archivo de configuración del teléfono predeterminado mostrará ahora un valor de etiqueta <autoRegistration> de habilitado. Los teléfonos que observen esto intentarán el registro automático. Además, en lugar de rechazar el intento de registro automático debido al modo mixto, la capa de dispositivo de CUCM activará el procedimiento almacenado de registro automático para agregar el teléfono a la base de datos y, a continuación, restablecerá el teléfono.

Por lo tanto, los administradores pueden habilitar el modo mixto sin deshabilitar el registro automático o utilizar el registro automático en un clúster de modo mixto. Esto permite a los clientes una mayor flexibilidad, como la posibilidad de utilizar funciones de autoaprovisionamiento en modo mixto, y elimina una posible barrera para el uso de perfiles de teléfono seguros.

Además de permitir el registro automático en modo mixto, se pueden instalar certificados de importancia local durante el registro automático o el autoaprovisionamiento. Esto se hace a través de las plantillas de dispositivos universales, que se han mejorado para permitir las operaciones de certificados.

Además, en el caso de que un clúster de modo mixto se actualice a CUCM 11.5 y tenga el registro automático habilitado en CUCM Administration, el registro automático se desactivará en la interfaz de usuario de administración al actualizarse. Esto evita que los teléfonos se registren automáticamente después de actualizar el clúster de modo mixto, emulando el comportamiento anterior a 11.5. El administrador deberá activar el registro automático si desea aprovechar esta

nueva función.

Por último, independientemente del modo de seguridad del clúster, el siguiente número de registro automático que se asignará ahora se muestra en la página **System > Cisco Unified CM > Cisco Unified CM Configuration**. Esto proporciona al administrador más visibilidad del funcionamiento de la función de registro automático.

| r                                         | <ul> <li>Auto-registration Information</li> </ul>                       |                                              |   |  |  |  |
|-------------------------------------------|-------------------------------------------------------------------------|----------------------------------------------|---|--|--|--|
|                                           | Universal Device Template*                                              | Auto-registration Template                   | ~ |  |  |  |
|                                           | Universal Line Template*                                                | Sample Line Template with TAG usage examples | ~ |  |  |  |
|                                           | Starting Directory Number*                                              | 110200                                       |   |  |  |  |
|                                           | Ending Directory Number*                                                | 110299                                       |   |  |  |  |
|                                           | Auto-registration Disabled on this Cisco Unified Communications Manager |                                              |   |  |  |  |
| Next Auto-Registartion number to be used: |                                                                         | 110204                                       |   |  |  |  |
|                                           | Note: Ensure there are unused Directory Numbers within the configured   |                                              |   |  |  |  |
|                                           | range.                                                                  |                                              |   |  |  |  |
| L                                         |                                                                         |                                              |   |  |  |  |

Este artículo aborda dos escenarios de uso comunes:

- Configuración del modo mixto en un clúster CUCM 11.5 con registro automático actualmente habilitado.
- Configuración del registro automático en un clúster CUCM 11.5 en modo mixto.

## Configurar

La configuración del registro automático en modo mixto es, en general, la misma que la configuración del registro automático en modo no seguro. En esta sección, explicaremos los cambios en lo que un administrador ve o debe hacer.

Antes de configurar el registro automático, es posible que desee revisar la documentación de las plantillas de usuario, incluidas las plantillas de dispositivo universales y las plantillas de línea universales. Una plantilla de dispositivo universal contiene un conjunto de configuraciones comunes que se aplican normalmente a teléfonos u otros dispositivos. Una plantilla de línea universal contiene configuraciones comunes que se aplican normalmente a teléfonos que se aplican normalmente a un número de directorio. En el contexto del registro automático, se utilizan para generar la configuración inicial del teléfono.

Consulte Guía de administración de CUCM 11.5: Configuración de plantillas de usuario

## Configuración del modo mixto en un clúster de CUCM 11.5 con registro automático habilitado actualmente

Para configurar el modo mixto en un clúster CUCM 11.5 no seguro que ya tenga el registro automático habilitado, simplemente habilitamos el modo mixto desde la CLI o desde el cliente CTL.

Si utiliza la opción CLI, CUCM le advertirá de que el registro automático está habilitado actualmente. Esto es para que pueda decidir desactivar el registro automático si su política de seguridad lo requiere.

#### admin:utils ctl set-cluster mixed-mode

This operation will set the cluster to Mixed mode. Auto-registration is enabled on at least one CM node. Do you want to continue? (y/n):y

Moving Cluster to Mixed Mode Cluster set to Mixed Mode Please Restart Cisco Tftp, Cisco CallManager and Cisco CTIManager services on all nodes in the cluster that run these services.

**Nota:** Reinicie los servicios de Cisco Tftp, Cisco CallManager y Cisco CTIManager en todos los nodos del clúster que ejecutan estos servicios.

**Nota:** No se muestra ninguna advertencia si activa el modo Mixto desde la aplicación Cliente CTL.

Después de activar el modo mixto, revise su configuración de registro automático.

Vaya a System > Cisco Unified CM > Cisco Unified CM Configuration, para cada servidor que no tenga el registro automático desactivado, verifique que la plantilla de dispositivo universal, la plantilla de línea universal, el número de directorio inicial y el número de directorio final sean los previstos.

También vemos que el siguiente número de registro automático disponible se expone en la interfaz web a partir de esta versión.

| Cisco Unified CM Adm<br>For Cisco Unified Communications                                                                         | inistration<br>Solutions                                                  |                                                | adminis       | Na<br>trator | wigation Cisc<br>Search Doe | o Unified CM Adm<br>cumentation | ninistratio<br>About | on ▼ G0<br>  Logout |
|----------------------------------------------------------------------------------------------------|---------------------------------------------------------------------------|------------------------------------------------|---------------|--------------|-----------------------------|---------------------------------|----------------------|---------------------|
| System - Call Routing - Media Resources - Ad                                                                                     | dvanced Features 👻                                                        | Device 👻                                       | Application 👻 | User Ma      | anagement 👻                 | Bulk Administratio              | n 👻 He               | elp 👻               |
| Cisco Unified CM Configuration                                                                                                   |                                                                           |                                                | Rela          | ited Link    | s: Back To I                | Find/List                       |                      | ▼ Go                |
| 📄 Save 🍟 Reset 🧷 Apply Config                                                                                                    |                                                                           |                                                |               |              |                             |                                 |                      |                     |
| - Status                                                                                                    |                                                                           |                                                |               |              |                             |                                 |                      |                     |
| (i) Status: Ready                                                                                                    |                                                                           |                                                |               |              |                             |                                 |                      |                     |
| Cisco Unified Communications Manager Info                                                                                        | ormation ———                                                              |                                                |               |              |                             |                                 |                      |                     |
| Cisco Unified Communications Manager: 10.122.                                                                                    | Cisco Unified Communications Manager: 10.122.138.102 (used by 20 devices) |                                                |               |              |                             |                                 |                      |                     |
| ⊂ Server Information                                                                                                    |                                                                           |                                                |               |              |                             |                                 |                      |                     |
| CTI ID                                                                                                    | 1                                                                         |                                                |               |              |                             |                                 |                      |                     |
| Cisco Unified Communications Manager Server*                                                                                     |                                                                           |                                                |               |              |                             |                                 |                      |                     |
| Cisco Unified Communications Manager Name*                                                                                       | 10.122.138.102                                                            |                                                |               |              |                             |                                 |                      |                     |
| Description                                                                                                    | goesto11pub                                                               |                                                |               |              |                             |                                 |                      |                     |
| Location Bandwidth Manager Group                                                                                                 | < None >                                                                  |                                                |               |              | T                           |                                 |                      |                     |
| - Auto registration Information                                                                                                  |                                                                           |                                                |               |              |                             |                                 |                      |                     |
|                                                                                                    |                                                                           |                                                |               |              |                             |                                 |                      |                     |
| Universal Device Template*<br>Universal Line Template*                                                                           |                                                                           | Auto-registration Template                     |               |              |                             |                                 |                      |                     |
|                                                                                                    |                                                                           | Sample Line Template with TAG usage examples 🔻 |               |              |                             |                                 |                      |                     |
| Starting Directory Number*                                                                                                    | arting Directory Number*                                                  |                                                | 110200        |              |                             |                                 |                      |                     |
| Ending Directory Number*                                                                                                    |                                                                           |                                                | 110299        |              |                             |                                 |                      |                     |
| Auto-registration Disabled on this Cisco Unified                                                                                 | ed Communications                                                         | Manager                                        |               |              |                             |                                 |                      |                     |
| Next Auto-Registartion number to be used: 110204<br>Note: Ensure there are unused Directory Numbers within the configured range. |                                                                           |                                                |               |              |                             |                                 |                      |                     |
|                                                                                                    |                                                                           |                                                |               |              |                             |                                 |                      |                     |

Vaya a User Management > User/Phone Add > Universal Device Template, verifique que los parámetros de seguridad de la plantilla utilizada para el registro automático estén configurados

como estaba previsto. Si desea que los teléfonos instalen un LSC tras el registro automático, establezca Certificate Operation en Install/Upgrade y configure Certificate Authority Proxy Function (CAPF) Settings (Parámetros de función de proxy de autoridad certificadora).

| CISCO Unified CM Administration Navigation Cisco Unified CM Administration Cisco Unified CM Administration Cisco Unified CM Ad |
|----------------------------------------------------------------------------------------------------|
| System 👻 Call Routing 👻 Media Resources 👻 Advanced Features 👻 Device 👻 Application 👻 User Management 👻 Bulk Administration 👻 Help 👻                                                                                                    |
| Universal Device Template Configuration Related Links: Back To Find/List 🔻 🗔                                                                                                    |
| 🔚 Save 🗙 Delete Expand All 🕂 Add New                                                                                                    |
| ✓ Template Information                                                                                                    |
| Name * Auto-registration Template                                                                                                    |
| Required and Frequently Entered Settings                                                                                                    |
| ► Device Settings                                                                                                    |
| ► Device Routing                                                                                                    |
| ▶ Phone Settings                                                                                                    |
| ▶ Protocol Settings                                                                                                    |
| Phone Buttons Configuration                                                                                                    |
| ► IP Phone Services Subscription                                                                                                    |
| ▼ Security Settings                                                                                                    |
| General Security Settings Use Trusted Relay Point * Default   Protected Device                                                                                                    |
| Certificate Authority Proxy Function (CAPF) Settings                                                                                                    |
| Certificate Operation * Install/Upgrade 💌                                                                                                    |
| Authentication Mode * By Null String 💌                                                                                                    |
| Authenticaton String Generate String                                                                                                    |
| Key Order * RSA Only 💌                                                                                                    |
| RSA Key Size (Bits) * 2048 💌                                                                                                    |
| EC Key Size (Bits) *                                                                                                    |

Después de que los teléfonos estén registrados automáticamente y después de que se hayan instalado sus certificados LSC, puede actualizar sus perfiles de seguridad del teléfono para habilitar el registro y el funcionamiento autenticados o cifrados.

#### Configuración del registro automático

Habilite el registro automático en un clúster de modo mixto del mismo modo que un clúster de modo no seguro.

- 1. Vaya a System > Cisco Unified CM Group > Cisco Unified CM Group Configuration Configure Auto-registration Cisco Unified Communications Manager Group,
- 2. Vaya a System > Cisco Unified CM > Cisco Unified CM Configuration, configure la plantilla de dispositivo universal, la plantilla de línea universal, el número de directorio inicial, el número de directorio final y, a continuación, anule la selección de Auto-registration Disabled en este Cisco Unified Communications Manager en el servidor principal del Call Manager en el grupo de registro automático.
- 3. Verá este mensaje informativo, que el registro automático ocurrirá en el modo Mixto.

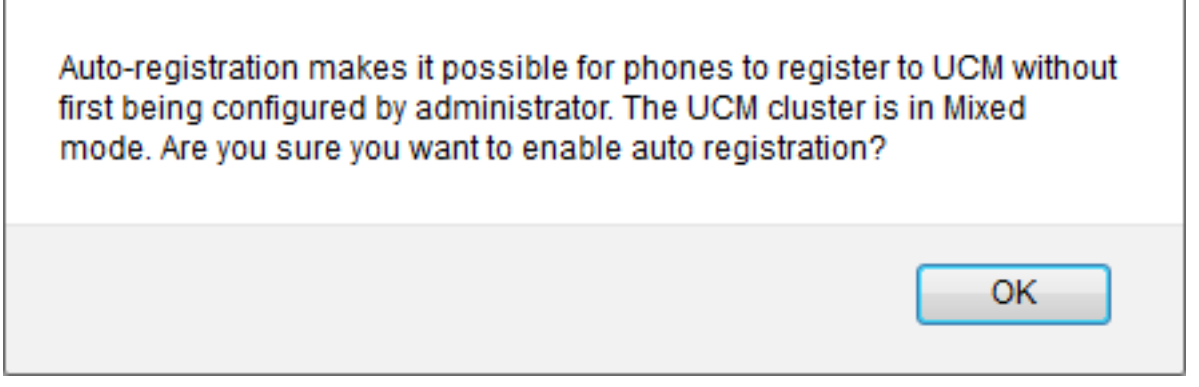

Haga clic en Aceptar para continuar.

4. Vaya a User Management > User/Phone Add > Universal Device Template, verifique que los parámetros de seguridad de la plantilla utilizada para el registro automático estén configurados como estaba previsto. Si desea que los teléfonos instalen un LSC tras el registro automático, establezca Certificate Operation en Install/Upgrade y configure Certificate Authority Proxy Function (CAPF) Settings (Parámetros de función de proxy de autoridad certificadora).

## Verificación

Para verificar una configuración correcta del registro automático en el modo Mixto:

- 1. Verifique que System > Enterprise Parameters > Security Parameters > Cluster Security Mode esté configurado en 1 para el modo Mixed.
- 2. A través de un cliente tftp, descargue el archivo xmldefault.cnf.xml de cada servidor TFTP en el clúster. Verifique que la etiqueta autoRegistration esté habilitada.

```
CDefault>

<autoRegistrationName>AUTO-REG</autoRegistrationName>
</autoRegistration>enabled</autoRegistration>
</autoRegistration>enabled</autoRegistration>
</selfProvisioningSecureMode>true</selfProvisioningSecureMode>
</adminProvisionMode>false</adminProvisionMode>
</ipAddressMode>0</ipAddressMode>
</ipPreferenceModeControl>0</ipPreferenceModeControl>
</ipMediaAddressFamilyPreference>0</ipMediaAddressFamilyPreference>
```

## Troubleshoot

El teléfono no se registra automáticamente

- Verifique que el registro automático esté habilitado en el grupo Cisco Unified CM.
- Verifique que el registro automático esté habilitado en el servidor principal del Call Manager en el registro automático de Cisco Unified CM Group.

LSC no está instalado en el teléfono

 Verifique que la plantilla de dispositivo universal configurada para el registro automático tenga Configuración de seguridad > Operación de certificado establecida en Instalación/Actualización.

- Si la plantilla de dispositivo universal está configurada para instalar un LSC, revise el procedimiento Configurar CAPF en la <u>Guía de seguridad.</u>
- Reinicie el servicio CAPF y, a continuación, vuelva a activar el procedimiento de instalación/actualización de CAPF desde la página Configuración del dispositivo del teléfono.
- Si esto falla, es poco probable que el problema sea específico del registro automático del teléfono. Recopile los registros de la consola y los seguimientos detallados del servicio Cisco Certificate Authority Proxy Function para el momento de la falla y revisión de la instalación de LSC.Verifique que el certificado CAPF sea válido. Si está firmado por un tercero, verifique que tenga las extensiones correctas, de la misma manera que en la CSR de CAPF referida a la <u>Guía de administración de Cisco UC OS - Certificados de CA de terceros</u>

#### Teléfonos no admitidos

• Los teléfonos 8941 y 8945 no admiten el registro automático en modo mixto.